## 科研项目合同书用印和立项流程

1、项目负责人从校园信息门户登录科研系统,根据项目类型,填写
 纵向项目(或横向项目)立项基本信息

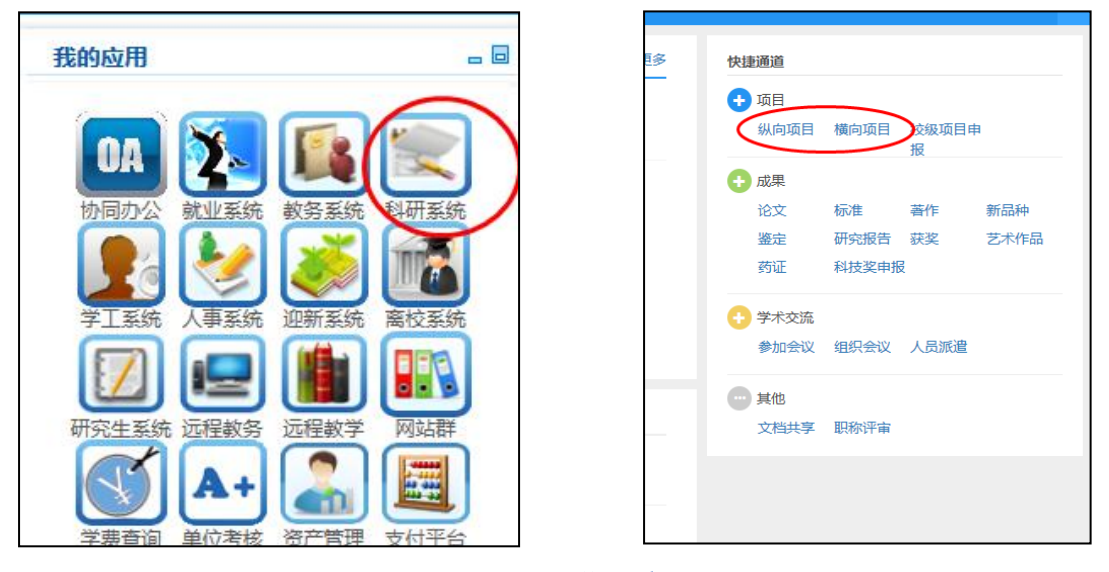

2、项目信息填写完成后,请点击"提交",出现以下弹出窗口。

| !<br>直接提交,由管理员进行审核。 | 提示                                                                                |  |
|---------------------|-----------------------------------------------------------------------------------|--|
|                     | <ul> <li>✓ 数据提交成功,清跳转到合同系统系统中完成后续提交审核流程!</li> <li>■前往04系统</li> <li>★关闭</li> </ul> |  |
|                     |                                                                                   |  |

3、点击"前往 OA 系统",填写合同审批信息(合同书用印审批)。

注意:由于信息门户设置了单点登录,如果登录时间过长,密码失效,将导致自行跳转 失败,请从信息门户重新登录。

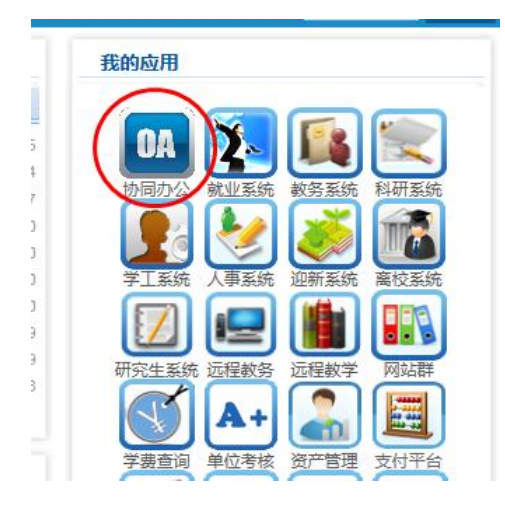

4、项目负责人在 OA 系统"协同办公—已发事项"查看办理状态,待 法务办意见为"可以盖章",即可携带审核通过后的合同,至法务办 合同服务窗口办理用印。

5、合同书双方用印完成后,提交一份纸质稿至项目管理科(河海馆 224),工作人员将对科研系统中的立项信息进行审核校对,生成项目 编号;

6、如果合同书委托方未盖章,老师急需项目编号用于开票,请电话 联系项目管理科(6332、6304),予以提前审核项目信息,生成项目 编号。注意:老师后期须补交合同书才能办理经费到款。

#### 科研项目委外合同书用印审批流程

1、项目负责人登录科研系统,找到需要申请委外的项目,点击"办理业务",填写委外合同信息,并提交。

| 項目委         负表人         授政日期         筆 松丁日期         年 松丁日期         年月日・           功理业务         3         3         3         3         3         3         3         3         3         3         3         3         3         3         3         3         3         3         3         3         3         3         3         3         3         3         3         3         3         3         3         3         3         3         3         3         3         3         3         3         3         3         3         3         3         3         3         3         3         3         3         3         3         3         3         3         3         3         3         3         3         3         3         3         3         3         3         3         3         3         3         3         3         3         3         3         3         3         3         3         3         3         3         3         3         3         3         3         3         3         3         3         3         3         3         3         3         3 <th></th> <th></th> <th></th> <th></th> <th></th> <th></th> <th></th> <th></th> <th></th> <th></th> |       |              |                                                                      |                                    |                                         |                                |      |            |                                             |                     |
|----------------------------------------------------------------------------------------------------|-------|--------------|----------------------------------------------------------------------|------------------------------------|-----------------------------------------|--------------------------------|------|------------|---------------------------------------------|---------------------|
| 加试从向结项         所量单位         科技处、 社科处 (含富)、 科协 (含<br>富)、 第开部(注意)、 詳协(含<br>富)、 第用部(注意)、 詳协(含<br>高)、 第目報号         20004012         位 含<br>常 的<br>(方元)         项目報号         20004012         位 含<br>常 的<br>(方元)         位 含<br>常 的           TH 2020         10 万元         2020-04-10         终止日期         021-01-01         0         0         0         0         0         0         0         0         0         0         0         0         0         0         0         0         0         0         0         0         0         0         0         0         0         0         0         0         0         0         0         0         0         0         0         0         0         0         0         0         0         0         0         0         0         0         0         0         0         0         0         0         0         0         0         0         0         0         0         0         0         0         0         0         0         0         0         0         0         0         0         0         0         0         0         0         0         0         0         0         0         0         0         0                       |       | 办理业务         | 项目编号                                                                 |                                    | 负责人                                     |                                |      | 签订日期       | 至   签订日期                                    | 年月日 <del>▼</del>    |
| 新羅       新羅全       新羅全       新羅女       林枝, 社科处, 仁谷喜), 5 粘协, 合<br>富); 與刑部(注靠); 沿海开发办公<br>室(内设)       项目编号       520004012       内國<br>(本)       (本)       (本)       (本)       (本)       (本)       (本)       (本)       (本)       (本)       (本)       (本)       (本)       (本)       (本)       (本)       (本)       (本)       (本)       (本)       (本)       (本)       (本)       (*)       (*)       (*)       (*)       (*)       (*)       (*)       (*)       (*)       (*)       (*)       (*)       (*)       (*)       (*)       (*)       (*)       (*)       (*)       (*)       (*)       (*)       (*)       (*)       (*)       (*)       (*)       (*)       (*)       (*)       (*)       (*)       (*)       (*)       (*)       (*)       (*)       (*)       (*)       (*)       (*)       (*)       (*)       (*)       (*)       (*)       (*)       (*)       (*)       (*)       (*)       (*)       (*)       (*)       (*)       (*)       (*)       (*)       (*)       (*)       (*)       (*)       (*)       (*)       (*)       (*)       (*)       (*)       (*)       (*)       (*)       (*)       (*)       (*)                                                                       |       | 测试纵[         | 向结项                                                                  |                                    |                                         |                                |      |            |                                             | 漏单位 ≑<br>处(合署       |
| 新聞       項目分类       其他国家级项目       盔订日期       2020-04-10       终止日期       2021-01-01       時間       時間       日間       時間       日間       日間       日間       日間       日間       日間       日間       日間       日間       日間       日間       日間       日間       日間       日間       日目       日目       日       日       日                                                                                                    | 测试    | -            |                                                                      | 所属单位                               | 科技处、社科处(合署)、科<br>署);期刊部(挂靠);沿海<br>室(内设) | 协(合<br>开发办公                    | 项目编号 | 520004012  |                                             | 刊部(拍<br>内设)<br>处(合署 |
| 解释       项目经费       ① 万元       已到金额       ① 万元       项目状态       已完成         解核状态       学校通过       非核状态       学校通过         其本論       学校通过       第       学校通过       算       算       学校通过         其本論       学校通过       学校通过       学校通过       算       算       学校通过         其本論       学校通道       学校通道       学校通道       学校通道       算       算       算       算       学校通道         其空間       算       中心       選次中陸級告       算       算       算       算       学校       上侍项目文档         「       結果       「       学校通道       学校通道       学校       算       算       算       算       第       学校       学校                                                                                                    | 测试    | 项目分类         | 其他国家级项目                                                              | 签订日期                               | 2020-04-10                              | 1                              | 终止日期 | 2021-01-01 |                                             | 円部(13<br>内设)        |
| 前號<br>分的       車核状态       学校通过         其4会记录       変更<br>针对信息进行变更<br>申请       中检<br>指衣中检报告       括项<br>提交结项报告       文指+<br>上侍项目文档<br><br><br><br><br><br><br><br><br><br><br><br><br><br><br><br><br><br><br><br><br><br><br><br><br><br><br><br><br><br><br><br><br><br><br><br><br><br><br><br><br><br><br><br><br><br><br><br><br><br><br><br><br><br><br><br><br><br><br><br><br><br><br><br><br><br><br><br><br><br><br><br><br>                                                                                                    | 测试    | 项目经费<br>(万元) | 10 万元                                                                | 已到金额<br>(万元)                       | 10 万元                                   |                                | 项目状态 | 已完成        |                                             |                     |
| 大学部誌       交更<br>計対信息进行变更<br>申请       中检<br>提次中检报告       近面<br>上使项目交档       文档+<br>上使项目文档<br><br>                                                                                                    | 新形为例  | 审核状态         | 学校通过                                                                 |                                    |                                         |                                |      |            |                                             |                     |
|                                                                                                    | 共4条记录 | <b>S</b>     | <b>安更</b> 针对信息进行变更         申请 <b>亡 结转</b><br>发起项目经惠结转<br>申请 <b>延</b> | 中检<br>提交中格<br>经费预测<br>费卡变更<br>费卡变更 | 报告 算及经<br>更<br>预算及经<br>申请请              | 结项<br>提交结项报告<br>委外合同<br>委外合同签订 |      | (+)<br>=   | <b>文档+</b><br>上传项目文档<br><b>绩效发放</b><br>绩效发放 | I                   |

|  | 2, | 提交成功后, | 按照提示前往 OA 系统, | 填写合同审批信息 |
|--|----|--------|---------------|----------|
|--|----|--------|---------------|----------|

| ¥协(合署);期刊部 | ß(挂靠);沿海开发办公室(内设)<br> | 项目分类 其他国家级项目     |
|------------|-----------------------|------------------|
|            |                       | 合同经费 (万) 10 万元   |
|            | 提示                    |                  |
|            | ✔ 数据提交成功,请跳转到合同家      | 系统系统中完成后续提交审核流程! |
|            | ■前往の                  | 系统 ★关闭           |
|            |                       |                  |

3、委外信息提交成功后,系统自动公示 3 个工作日。公示期结束后 科技处将在 0A 系统审核委外合同。

项目负责人在 OA 系统"协同办公—已发事项"查看办理状态,待法 务办意见为"可以盖章",即可携带审核通过后的合同,至法务办合 同服务窗口办理用印。

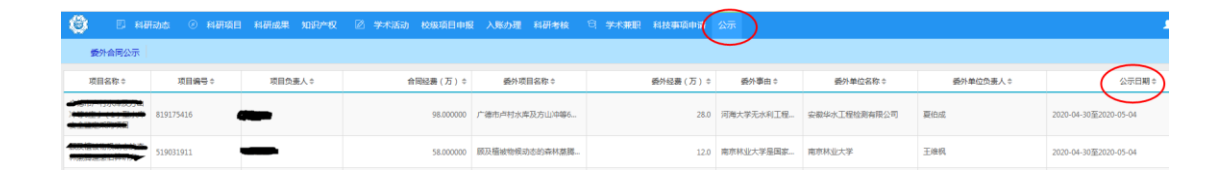

附件:OA协同办公"合同管理"模块线上填写操作手册(科技类合同) (备注:此操作手册由法务办整理,咨询电话:7750) 附件:

### 科技类合同线上填写操作手册(简版)

#### 1、 找到"合同管理"模块。

我的应用里面找到 OA 协同办公 (图一),点进去,如果没有合同 管理模块,点最右边的箭头 (图二)。

| 我的应用                |
|---------------------|
|                     |
|                     |
| 同力/ 就业系统 教务系统 科研系统  |
| 学工系统 人事系统 迎新系统 高校系统 |
|                     |
| 研究生系统 远程教学 网站群      |
| (图一)                |

|      |         |      | 首页   | 辅助程序插件 | 0    | 0 0 | A8) | ¢\$          |
|------|---------|------|------|--------|------|-----|-----|--------------|
| 合祠管理 | 管理员-合同模 | 协同工作 | 公文管理 | 目标管理   | 会议管理 | 请假  | K   | $\mathbf{E}$ |

(图二)

2、 新增客户信息

<u>填写合同审批表前,首先必须添加客户信息,否则无法继续进行</u> <u>后续操作!!!</u>点击"合同管理—合同过程管理—新增客户信息"。(图 三)

|     | 合同管理 管理员 | -合同模  协同工作     |     |
|-----|----------|----------------|-----|
|     |          | 新增客户信息         |     |
|     | 合同异动管理   | 合同审批           |     |
| H-V | 📄 合同查询 🔷 | 《河海大学法人授权委托书》. |     |
| 知   | 表格下载 >   | 法人授权委托书        | (图- |

#### 填写所有黄色方框的必填项,其他项目选填。点击发送。(图四)

| 日 保存待发 📑 调用模板 🛛 🖬 存为模板                                                                                                    | : 🖶 打印      |        |     |
|----------------------------------------------------------------------------------------------------|-------------|--------|-----|
|                                                                                                    | 员姓名]-[系统日期] |        | 普通  |
| THE DEVICE OF THE DEVICE OF TH | 河海大学        | 合同相对方  | 信息表 |
| 合同相对方基本信息<br>                                                                                                    |             | 相对方性质: |     |
| , , <sub>51</sub> H                                                                                                    | (图四)        |        |     |

#### . .

# <u>回到"待办工作"界面,点开刚刚新增的客户信息(图五),</u>检

查确认无误后,点击提交(图六)。提交完了就可以发起合同审批啦~

| 河海大学                    |           |                                       |             |      |      |      |
|-------------------------|-----------|---------------------------------------|-------------|------|------|------|
| <b>21</b>               |           | 合同管理                                  | 管理员-合同模     | 协同工作 | 公文管理 | 目标管理 |
| ▲ 首页                    |           |                                       |             |      |      |      |
|                         |           | 1 1 1 1 1 1 1 1 1 1 1 1 1 1 1 1 1 1 1 |             |      |      |      |
| 新建事项 超期事项 待开会           | 议 通讯录     | 会议安排 单                                | 位公告 文档中心    |      |      |      |
| 待办 <u>工作(49项)</u>   待开会 | 议(0项)   知 | 会信息(0项)                               |             | 更多   | 时间视图 |      |
| 新增客户-测试-陈月佳-2020-03     | -02       |                                       | 今日15:35 陈月佳 | 协同   |      |      |
|                         |           |                                       |             |      | —    |      |
|                         |           |                                       |             |      | 24   | 25   |
|                         |           | -                                     |             |      | 02   | 03   |
|                         |           |                                       |             |      | 09   | 10   |
|                         |           |                                       |             |      | 16   | 17   |
|                         |           |                                       |             |      | 23   | 24   |

(图五)

|   |      |      | 197 (61 |      |      |
|---|------|------|---------|------|------|
|   | ) 回退 | 2 13 | 定回退     |      |      |
| ۲ | 已阅   |      | ◎ 不同意   |      |      |
|   | C    | 0    | Ď       | А    | 常用语  |
|   |      |      |         |      |      |
|   |      |      |         |      |      |
|   |      |      |         |      |      |
|   |      |      |         |      |      |
|   |      |      |         |      |      |
|   |      |      |         |      |      |
|   | 意见陶  | ● 全部 | ◎ 指定人   |      |      |
|   | 处理尼  | 5归档  |         |      |      |
| * | 收起   |      |         | _    |      |
|   |      | J    | 提交      | 存5草稿 | 暂存待办 |
|   |      |      | (图六     | )    |      |

#### 3、 发起合同审批

点击"合同管理-合同过程管理-合同审批"(图七),

| 河海大学                      |          |         |        |       |            |      | 首页   | 辅助程序插件 | 0  | 000  | A8 🙆              |
|---------------------------|----------|---------|--------|-------|------------|------|------|--------|----|------|-------------------|
| zy 😪 8人                   |          | 协同工作    | 合同管理   | 表单应   | 如用 业务生成器   | 公文管理 | 目标管理 | 会议管理   | 请假 | 文化建设 | $\langle \rangle$ |
| ▲ 首页                      |          |         | 📄 合同过利 | 呈管理 > | 新増客户信息     |      |      |        |    |      |                   |
|                           | A        |         | 📄 合同异義 | 物管理 > | 合同审批       |      |      |        |    |      | Î                 |
| 新建事项 超期事项 待开会议            | 通讯录      | 会议安排 单  | 📄 合同查讨 | 旬 >   | 《河海大学法人授权委 | 托书》… |      |        |    |      |                   |
| <b>待办工作</b> (3项)   待开会议(0 | )(あ)   知 | 会信息(0)) | ■ 档案表育 | 管理 >  | 法人授权委托书    |      |      |        |    |      | 百久                |
|                           |          |         |        |       | 1          |      |      |        |    |      |                   |

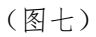

进入发起界面,填写所有黄色必填项,单位名称填所在学院(部门)。导入合同相对方时,点击图八的这个黄色按钮,会跳出选择框, 里面有大几百个别人添加的相对方,不用管,您刚刚新增的一般在最 后一条,往后翻<sup>~</sup>

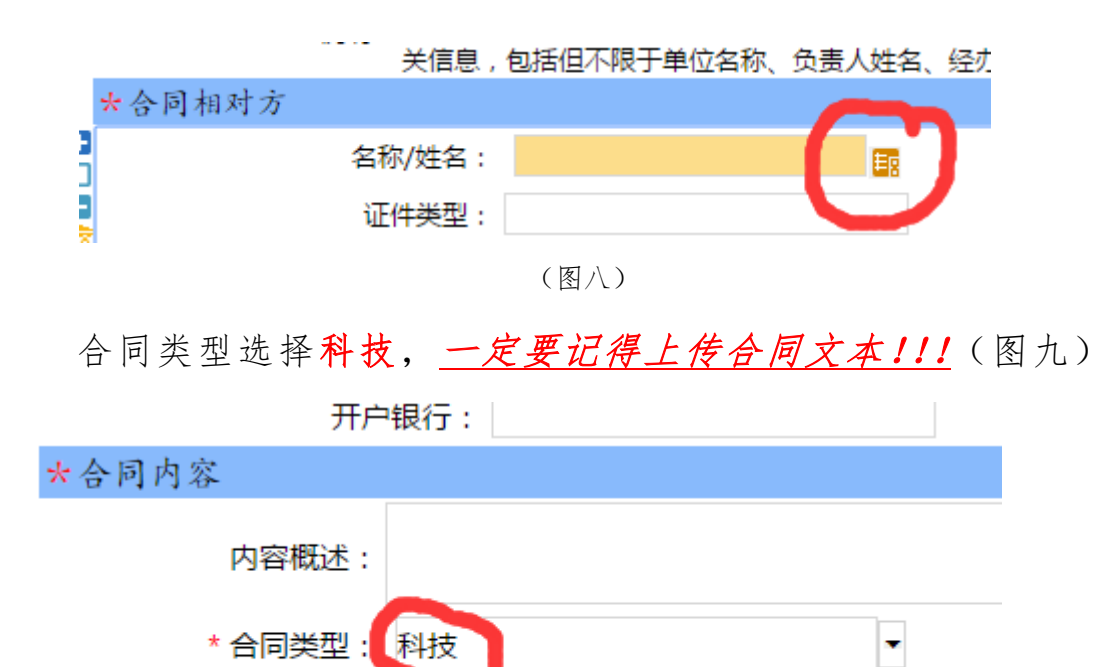

(图九) 所有黄色必填项填完,点击**左上角发送**,这时合同就开始进入流 程流转啦<sup>~</sup>您可以在**协同工作——已发事项**里面看到流程进行到哪一 步。(图十)

ΞŖ

合同文本类型:

合同文本。

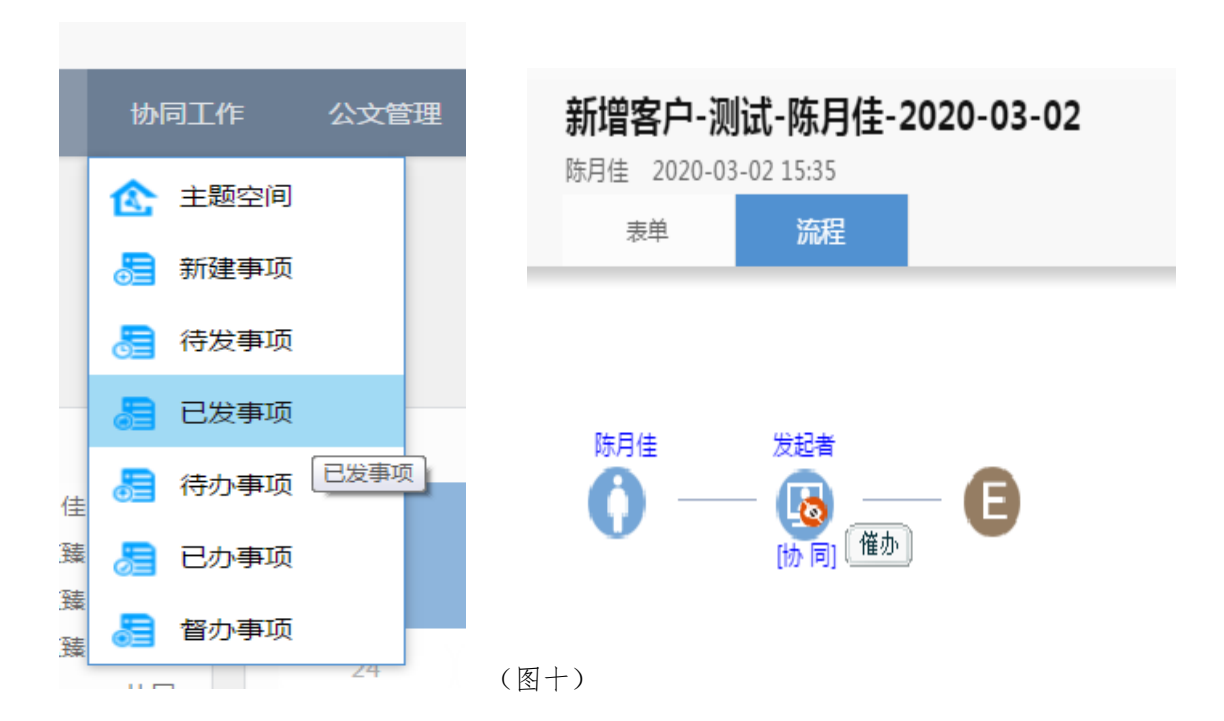